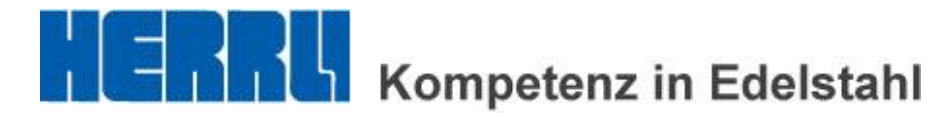

## Anleitung Kundenbereich

## www.herrli.net

Г

| lome                           | Anmeldung Kundenbereich für Datenbank |
|--------------------------------|---------------------------------------|
| ebensmittel-Rohre<br>JIN 11850 | Benutzername:                         |
| harma-/Bio-Produkte            | test                                  |
| roduktion/Fertigung            | Passwort:                             |
| ulassungen/Zertifikate         |                                       |
| Contakte                       |                                       |
| okumentation                   | Anmelden                              |
| lews                           | -                                     |
| undenbereich                   | -                                     |

- Rubrik Kundenbereich anwählen.
- Benutzername und Passwort eingeben.

| Home                            | Dateiname       | Info      | Geändert       |
|---------------------------------|-----------------|-----------|----------------|
| Lebensmittel-Rohre<br>DIN 11850 | 150-4540_442000 | 3 Datelen | 17-03-14 10:54 |
| Pharma-Bio-Produkte             | BestNr_LS-Nr    | 4 Dateien | 14-03-14 12:09 |
| Produktion/Fertigung            |                 |           |                |
| Zulassungen/Zertifikate         |                 |           |                |
| Kontakte                        |                 |           |                |
| Dokumentation                   |                 |           |                |
| News                            |                 |           |                |
| Kundenbereich                   |                 |           |                |
| test                            |                 |           |                |
| Abmelden                        |                 |           |                |

- Auftragstaschen werden mit "Best.-Nr.\_LS-Nr." erstellt. Beispiel: 150-4540\_442000

Kunden-Bestell-Nummer = 150-4540 Lieferschein-Nummer Herrli = 442000

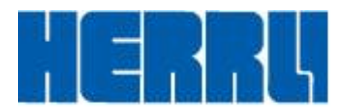

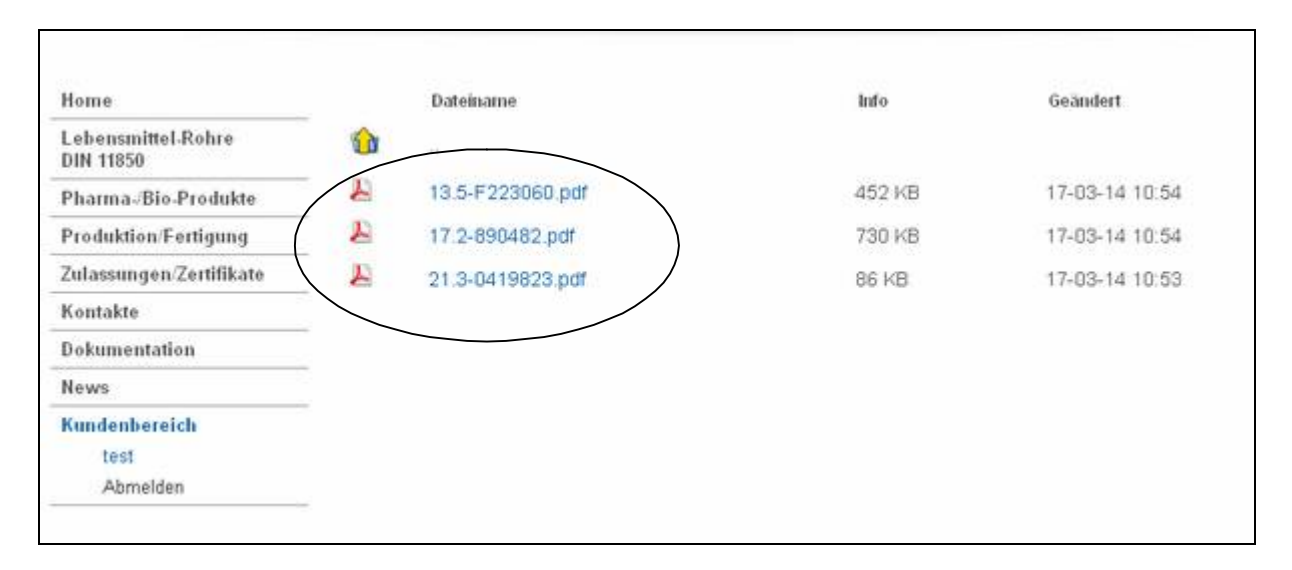

- Zeugnisse sowie entsprechender Lieferschein sind in der Auftragstasche abrufbar.

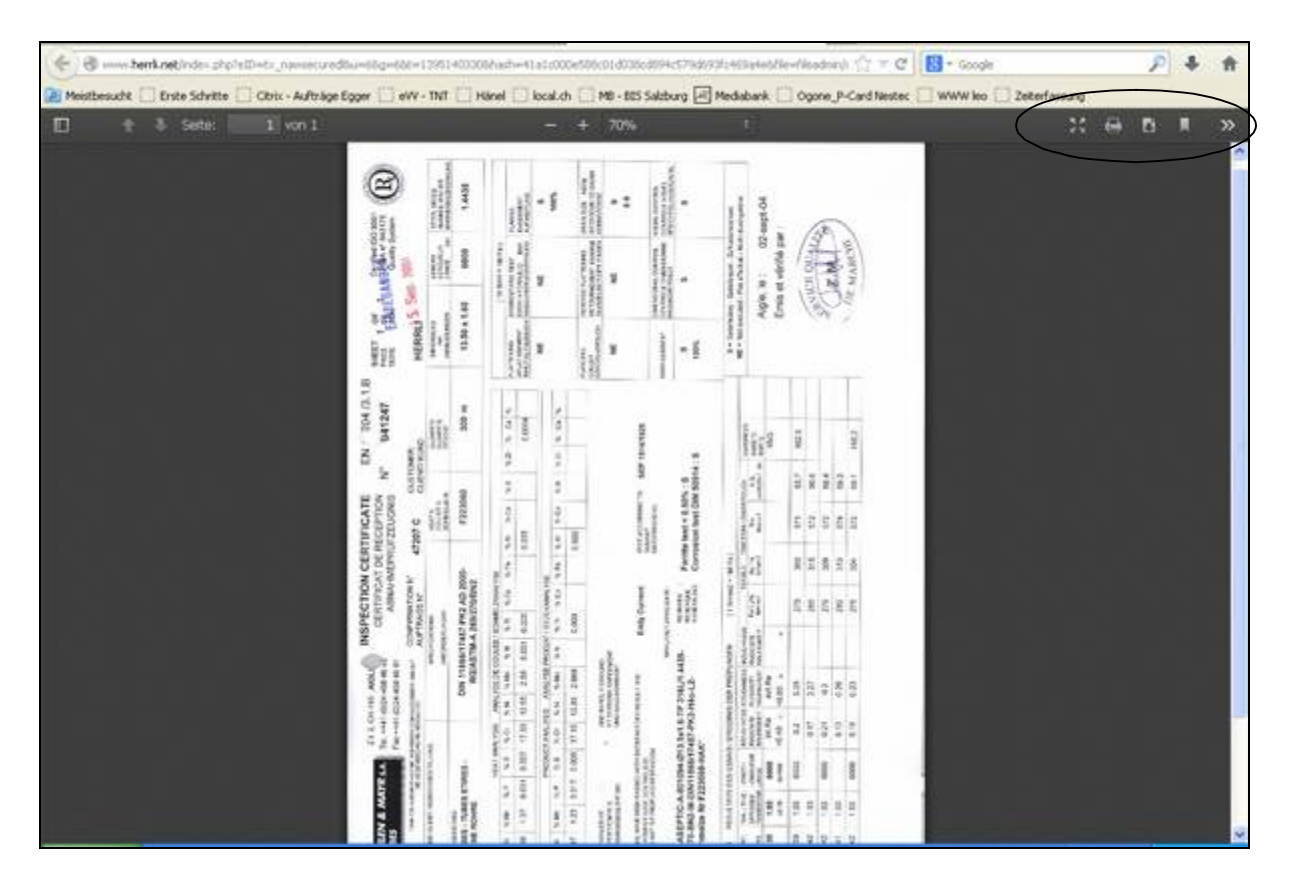

- Angewählte Zeugnisse werden einzeln in einem neuen Fenster geöffnet und können so lokal abgespeichert und/oder ausgedruckt werden.

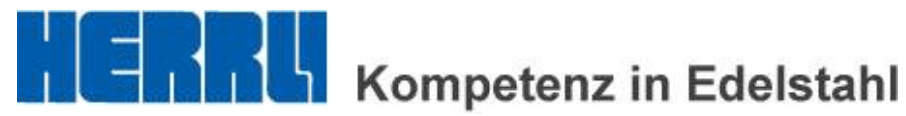

| Home                              |   | Dateiname        | Info   | Geändert       |
|-----------------------------------|---|------------------|--------|----------------|
| Lebensmittel-Rohre<br>DIN 11850   |   |                  |        |                |
| Pharma-/Bio-Produkte              | A | 13.5-F223060.pdf | 452 KB | 17-03-14 10:54 |
| Produktion/Fertigung              | E | 17.2-890482.pdf  | 730 KB | 17-03-14 10:54 |
| Zulassungen/Zertifikate           | 4 | 21.3-0419823.pdf | 86 KB  | 17-03-14 10:53 |
| Kontakte                          |   |                  |        |                |
| Dokumentation                     |   |                  |        |                |
| News                              |   |                  |        |                |
| Kundenbereich<br>test<br>Abmelden |   |                  |        |                |

- Vor dem Verlassen des Kundenbereichs via "Abmelden" immer abmelden.

| Home                          | Abmelden                           |
|-------------------------------|------------------------------------|
| ebensmittel-Rohre<br>IN 11850 | Wollen Sie sich wirklich abmelden? |
| Pharma-/Bio-Produkte          | Abmelden                           |
| Produktion/Fertigung          |                                    |
| Zulassungen/Zertifikate       | -                                  |
| Kontakte                      |                                    |
| Dokumentation                 |                                    |
| News                          |                                    |
| Kundenbereich                 |                                    |
| test                          |                                    |
| Abmelden                      |                                    |

- Abmelden bestätigen.